## -、 位图的两种标刻方式之点模式

**1.** 首先打开一张图片,调整到合适的尺寸后先勾选灰度的选项,然后根据标刻的材 料本身以及自身需求决定是否勾选反转。

| —. <u> </u> |
|-------------|
| ☑灰度         |
|             |

2. 然后勾选网点,这个选项就是决定是采用点模式。

| ☑网点 |     |
|-----|-----|
| 阀值  | 128 |

下面的阀值一般来说不用改动,没有什么实际影响。

3. 再根据实际需要设置 DPI 值,这个值越大,图片的细节越多,但是标刻的时间也会 同步增加。

| $\checkmark$ | 固定DPI |   |     |
|--------------|-------|---|-----|
| x            | 457   | Y | 457 |
| X            | 457   | Y | 457 |

 修改跳转延时,这个参数过小会导致出现横纹,过大会浪费时间。一般设置到正 好没有横纹,我们测试激光器设置到 300 正好。

| 号参数        |       |               |           |        | ×  | 🗌 使用默认参数    | Į.             |
|------------|-------|---------------|-----------|--------|----|-------------|----------------|
|            |       | 高级参数          |           |        |    | 笔号          |                |
| 当前笔号 0     |       | 🔍 跳转速度        | 4000 mm/s | _‡3l≅h |    | 加工数目(件)     | 1              |
| 参数名称 De    | fault | 跳转位贵延时        | 300 05    |        | _  | 速度(mm/s)    | 1000           |
| ☑开启        |       | 跳转距离延时        | 100 us/mm | 圆直径 1  | mm | 功率(%)       | 75             |
| 颜色         |       | 跳转延时限定        |           | 间距 0.5 | mm | 频率(KHZ)     | 30.000         |
| 加工数目(件)    | 1     | 最小跳转延时        | 20 us     |        |    | 脉宽(ns)      | 10.000         |
| 速度(mm/s)   | 1000  | 最大跳转延时        | 500 us    |        |    | 开光延时(us)    | 0              |
| 功率(%)      | 75    | 最大跳转距离        | 20 mm     |        |    | 关光延时(us)    | 100            |
| 电流(A)      | 1     |               |           |        |    | 结束延时(us)    | 50             |
| 频率(KHZ)    | 30    | □ 矢 里 打 点 模 式 |           |        |    | 拐角延时(us)    | 80             |
| MOPA脉宽(ns) | 10    | 每个点脉冲数        | 1         |        |    | 笔号名称        | Default        |
| Q脉宽(us)    | 1     |               |           |        |    |             | <b>查你们要</b>    |
| 开光延时(us)   | 0     | 开光滞后          | 0 us      |        |    |             | 高级设置           |
| 关光延时(us)   | 100   |               |           |        |    | 从参数库        | 送取参数           |
| 结束延时(us)   | 50    | 打石时间          | 0.1 ms    |        |    | 10 000 -111 | DIN'S L GARAGE |
| 拐角延时(us)   | 80    | 11000         |           |        |    | 设盂灰。        | 默认密致           |
| 标刻步距(mm)   | 0.02  |               |           |        |    |             |                |
| 步间延时(us)   | 100   |               |           |        |    |             |                |
|            |       |               |           |        |    |             |                |
| 重置         | 设为默认掌 | (묵            | 确定        | 关闭     |    |             |                |

 确认点功率映射,这里可以设置按照当前功率最大百分之多少,最小百分之多少 来映射到 256 阶灰度上。我们默认是最大 75%,最小 0%,如果不需要更改直接点 击生成-确定-应用即可。

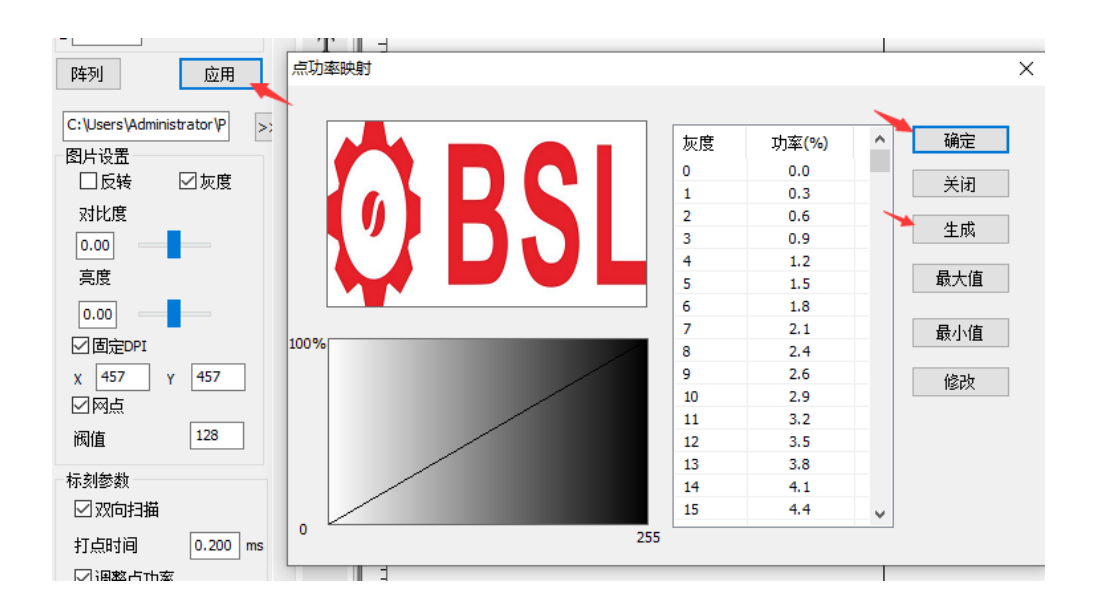

6. 最后设置打点时间,这个值设置大了,会导致时间变长,图片整体效果变黄。这个值设置小了,图片整体效果变暗。所以要根据激光器功率,工件本身材质来调整。我们30W的JPT激光器标刻黑色金属名片这个值设置成0.07效果是比较好的。 注意每次修改了打点时间都需要点击应用。

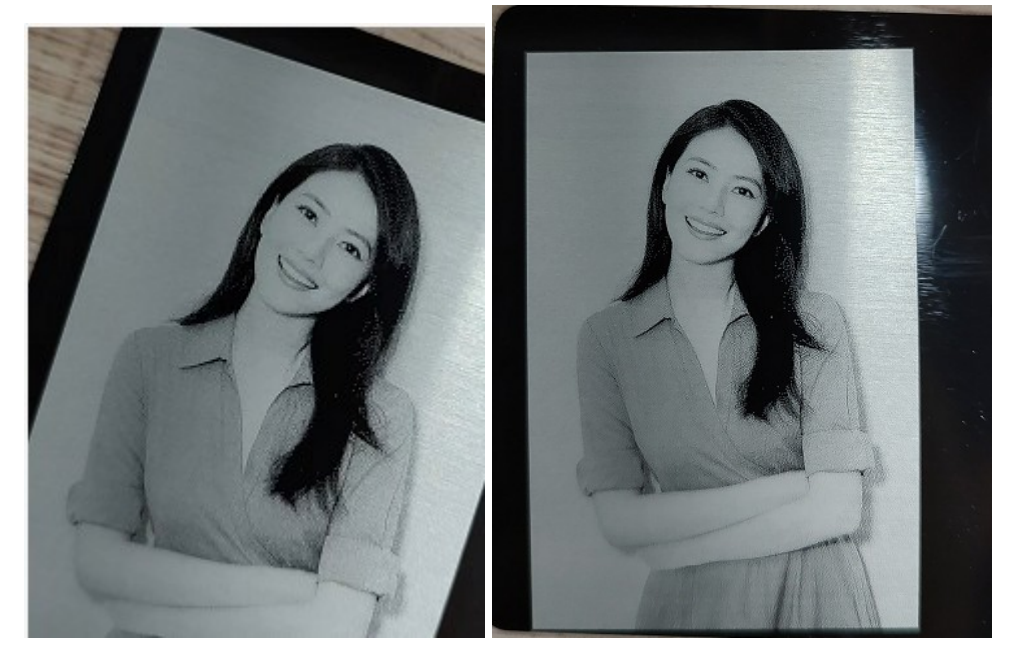

- 7. 根据实际效果和需求还可以修改对比度和亮度。
  - 对比度低(左)和高(右):

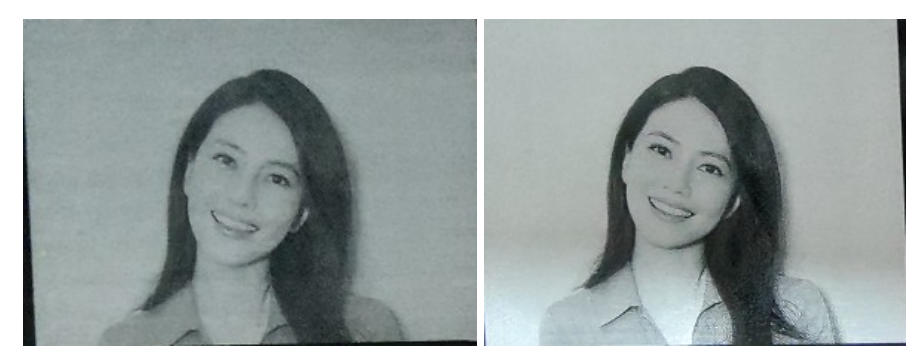

● 亮度低(左)和高(右)

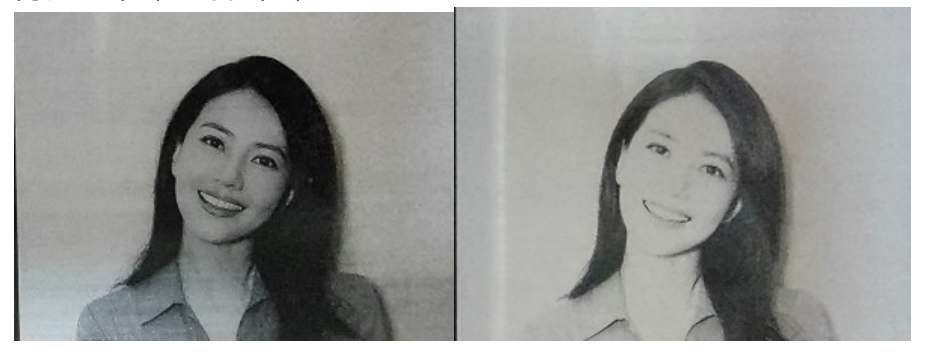

- 8. 其他参数的说明:
  - 功率:修改效果和打点时间接近,由激光器功率和工件材质本身决定是否要修改。
  - 频率:修改效果和修改亮度接近,一般默认 30 即可。
  - 开关光延时,拐角延时,结束延时:影响不大,按默认即可。
  - 扩展:目前该选项里的参数不不起作用。
  - 速度: 点模式中速度不会有什么影响, 所以不需要调整

## 二、 位图的两种标刻方式之线模式 待续